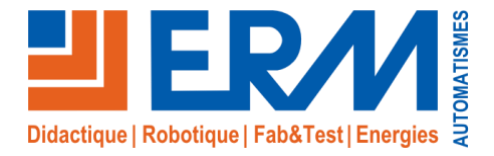

Concepteur de solutions didactiques

#### ERM AUTOMATISMES INDUSTRIELS

561, allée de Bellecour84200 CarpentrasTél: 04 90 60 05 68Fax: 04 90 60 66 26Site:www.erm-automatismes.comE-mail:contact@erm-automatismes.com

## **SMARTSTREET CY10**

BAC PRO MELEC

## **ACTIVITE DE MISE EN SERVICE**

PREMIERE 3<sup>EME</sup> TRIMESTRE

## LIVRAISON D'UNE INSTALLATION EP avec supervision SLV

| 1 0    | RGANISATION PEDAGOGIQUE :                                                                 | 1           |
|--------|-------------------------------------------------------------------------------------------|-------------|
| 1.1    | Données pédagogiques                                                                      | 1           |
| 1.2    | Mise en situation                                                                         | 1           |
| 1.3    | Secteur d'activité                                                                        | 1           |
| 1.4    | Objectifs pédagogiques                                                                    | 1           |
| 1.5    | CRITERES D'EVALUATION                                                                     | 1           |
| 1.6    | COMPETENCES EVALUEES sur CPro STI                                                         | 2           |
| 1.7    | OBSERVATIONS                                                                              | 2           |
| 2 D    | PERARATION                                                                                | 2           |
| 21     |                                                                                           | <b>ט</b> יי |
| 2.1    | Materiel et equipement.                                                                   | ა<br>ი      |
| 2.2    | Presentation du système « Smart street CY10 ».                                            | 3           |
| 2.3    | Regiementation                                                                            | 4<br>5      |
| 2.4    | Securite                                                                                  | J           |
| 3 C    | ONTROLE ET ESSAIS DU FONCTIONNEMENT SUR SITE.                                             | 7           |
| 3.2    | Essais et validation du fonctionnement du système sur Site                                | 9           |
| 4 V    | ALIDATION DU FONCTIONNEMENT ET DES PARAMETRAGES PAR SLV                                   | 11          |
| 4.1    | Prise en main de SLV (URL, comptes, LOG, Menus, widgets,)                                 | 11          |
| 4.2    | Identification d'un Mât (Carte, Géozone et candélabres)                                   | 12          |
| 4.3    | Test des Commandes directes.                                                              | 13          |
| 4.4    | Relevé de mesures                                                                         | 13          |
| 4.5    | Les Alarmes et les pannes.                                                                | 14          |
| 4.6    | Les scénarios d'allumages extinctions et intensités lumineuses.                           | 16          |
| 4.7    | Les gestions de calendriers                                                               | 18          |
| 4.8    | Contrôle de l'affectation du groupe calendaire à un Citybox Controller.                   | 19          |
| F 0    |                                                                                           | ~~~         |
| 5 C    |                                                                                           | 20          |
| 5.1    | Présentation DE LA SUPERVISION SLV AU Technicien                                          | 20          |
| 5.2    | Effectuer le compte rendu à la hiérarchie sur les résultats de votre intervention de mise | en          |
| servio | ce                                                                                        | 20          |

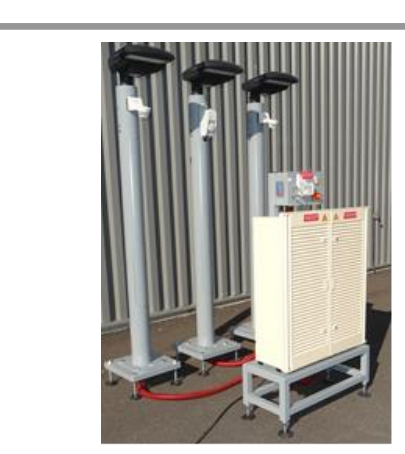

## **ACTIVITE / SCENARIO**

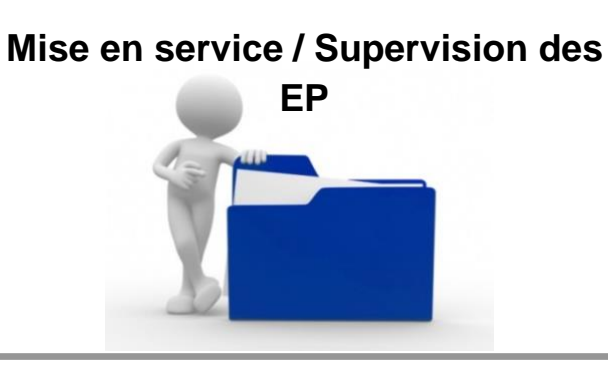

## 1 ORGANISATION PEDAGOGIQUE :

## 1.1 Données pédagogiques

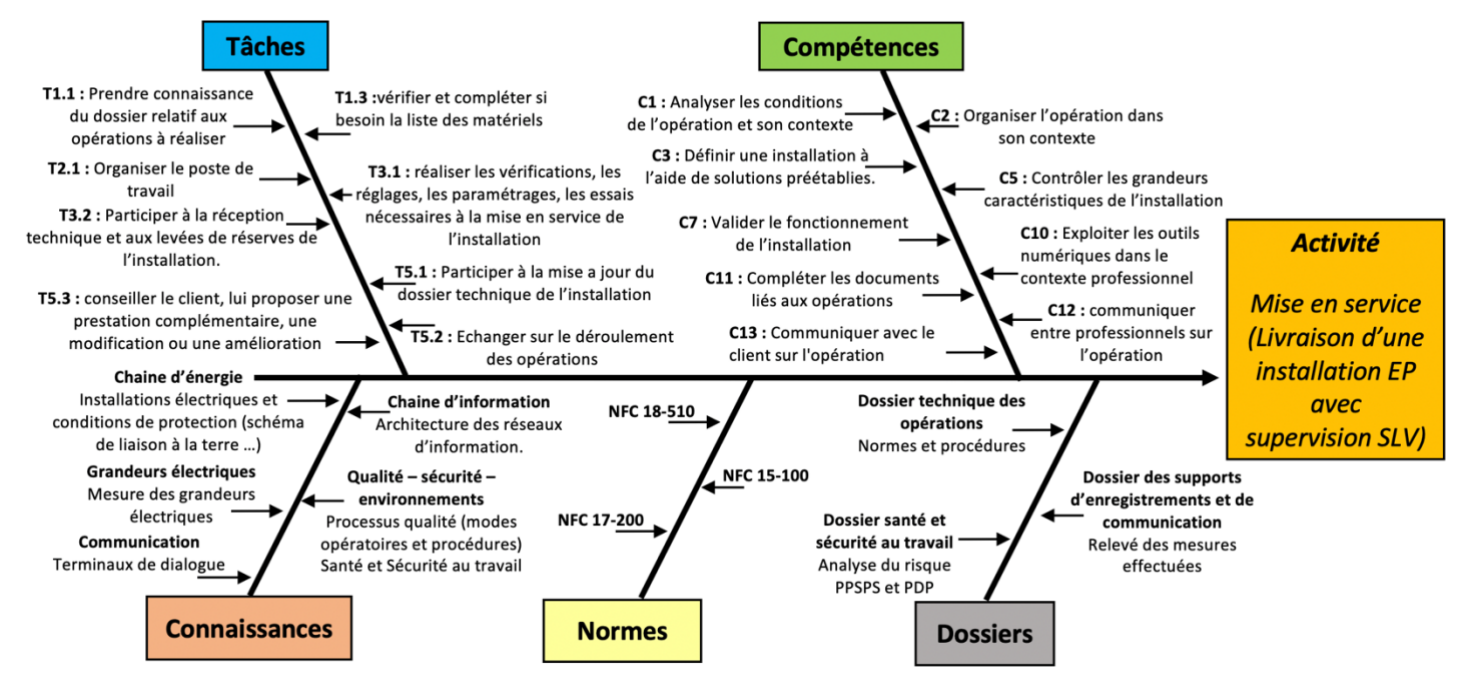

## 1.2 Mise en situation

Suite à la réalisation d'une extension d'éclairage public (trois candélabres) on vous demande de contrôler et de valider le fonctionnement du système au travers de la supervision SLV « Street Light Vision » Disponible sur le WEB.

Vous validerez l'utilisation de cette supervision pour utilisation future par le service technique.

## 1.3 Secteur d'activité

Secteurs : « Réseaux » ; « Infrastructures » et « quartiers ».

## 1.4 Objectifs pédagogiques

Prendre connaissance du dossier technique (faire connaissance avec le matériel et la règlementation).

Appliquer une procédure de mise en service et effectuer les contrôles assurant la protection des personnes.

Réaliser les essais nécessaires à la validation du fonctionnement du système.

Prendre en main une interface de dialogue en adressage IP.

Comprendre le fonctionnement d'une supervision afin de fournir les explications utiles aux techniciens de maintenance. Rendre compte à sa hiérarchie des opérations effectuées et du résultat de l'intervention.

## 1.5 CRITERES D'EVALUATION

| APTITUDES PROFESSIONNELLES |                                         |  | : | :) |
|----------------------------|-----------------------------------------|--|---|----|
| AP1                        | Faire preuve de rigueur et de précision |  |   |    |
| AP2                        | Faire preuve d'esprit d'équipe          |  |   |    |
| AP3                        | Faire preuve de curiosité et d'écoute   |  |   |    |
| AP4                        | Faire preuve d'initiative               |  |   |    |
| AP5                        | Faire preuve d'analyse critique         |  |   |    |

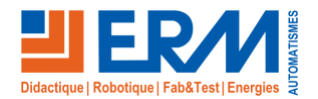

## 1.6 COMPETENCES EVALUEES sur CPro STI

|                                                                                                    | Α         | NE | L, | _   |     |  |
|----------------------------------------------------------------------------------------------------|-----------|----|----|-----|-----|--|
| C1-C01 Analyser les conditions de l'opération et son contexte                                                               |           |    |    |     |     |  |
| Les informations nécessaires sont recueillies                                                                               |           |    |    |     |     |  |
| Les contraintes techniques et d'exécution sont repérées                                                                     |           |    |    |     |     |  |
| Les risques professionnels sont évalués                                                                                     |           |    |    |     |     |  |
| Les mesures de prévention de santé et sécurité au travail sont proposées                                                    | $\square$ |    | T  |     |     |  |
| C2-CO2 Organiser l'opération dans son contexte                                                                              |           |    |    |     |     |  |
| Après inventaire, les matériels, équipements et outillages manquants sont listés                                            |           |    |    |     |     |  |
| Le bon d'approvisionnement ou bon de commande est complété                                                                  |           |    |    |     |     |  |
| Les tâches sont réparties en fonction des habilitations et des certifications des électriciens affectés                     |           |    |    |     |     |  |
| Les activités sont organisées de manière chronologique                                                                      |           |    |    |     |     |  |
| C3 Définir une installation à l'aide de solutions préétablies                                                               |           |    |    |     |     |  |
| Le dossier technique des opérations est constitué et complet                                                                |           |    |    |     |     |  |
| C5-C04 Contrôler les grandeurs caractéristiques de l'installation                                                           |           |    |    |     |     |  |
| Les contrôles (visuels, caractéristiques) sont réalisés                                                                     |           |    |    |     |     |  |
| Les mesures (électriques, dimensionnelles,) sont réalisées                                                                  |           |    |    |     |     |  |
| Les essais adaptés sont réalisés                                                                                            |           |    |    |     |     |  |
| Les grandeurs contrôlées sont correctement interprétées au regard des prescriptions                                         |           |    |    |     |     |  |
| C7-C05 Valider le fonctionnement de l'installation                                                                          |           |    |    |     |     |  |
| L'installation est mise en fonctionnement conformément aux prescriptions                                                    |           |    |    |     |     |  |
| Le fonctionnement est conforme aux spécifications du cahier des charges (y compris celles liées à l'efficacité énergétique) |           |    |    |     |     |  |
| Les opérations nécessaires à la levée de réserves sont faites                                                               |           |    |    |     |     |  |
| C10-C07 Exploiter les outils numériques dans le contexte professionnel                                                      |           |    |    |     |     |  |
| Les moyens et outils de communication numériques sont exploités avec pertinence                                             |           |    |    |     |     |  |
| Les moyens et outils de communication sont exploités de manière éthique et responsable                                      |           |    |    |     |     |  |
| C11 Compléter les documents liés aux opérations                                                                             |           |    |    |     |     |  |
| Les documents sont complétés ou modifiés correctement                                                                       |           |    |    |     |     |  |
| C12-CO8 Communiquer entre professionnels sur l'opération                                                                    |           |    |    |     |     |  |
| Les contraintes techniques sont expliquées / Les contraintes techniques sont remontées à sa hiérarchie                      |           |    |    |     |     |  |
| C13-CO9 Communiquer avec le client/usager sur l'opération                                                                   |           |    |    | , , | , , |  |
| Les usages et le fonctionnement de l'installation sont maîtrisés par le client/l'usager                                     |           |    |    |     |     |  |
| L'état d'avancement de l'opération et ses contraintes sont expliqués                                                        |           |    |    |     |     |  |

## 1.7 OBSERVATIONS

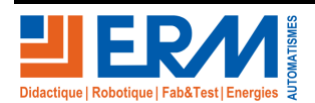

## 2 PREPARATION

## 2.1 Matériel et équipement.

Compléter si nécessaire le tableau ci-dessous (par un bon d'approvisionnement) en fonction du matériel et des ressources utilisés.

| Matériels                                       | Environnement logiciels                                                       | Documents                                                    |
|-------------------------------------------------|-------------------------------------------------------------------------------|--------------------------------------------------------------|
| Système : ERM_Smart_street-CY10                 | Logiciel de Télégestion et de<br>paramétrage « Street Light Vision<br>(SLV) » | Dossiers 1, 2 et 3                                           |
| Poste informatique raccordé réseaux internet.   | Navigateur internet                                                           | Identifiants et mots de<br>passes des comptes<br>SLV et CCS. |
| Caisse à outils                                 |                                                                               |                                                              |
| Contrôleur d'installation, Jarretière Ethernet. |                                                                               |                                                              |
| EPI, VAT                                        |                                                                               |                                                              |

## 2.2 Présentation du système « Smart street CY10 ».

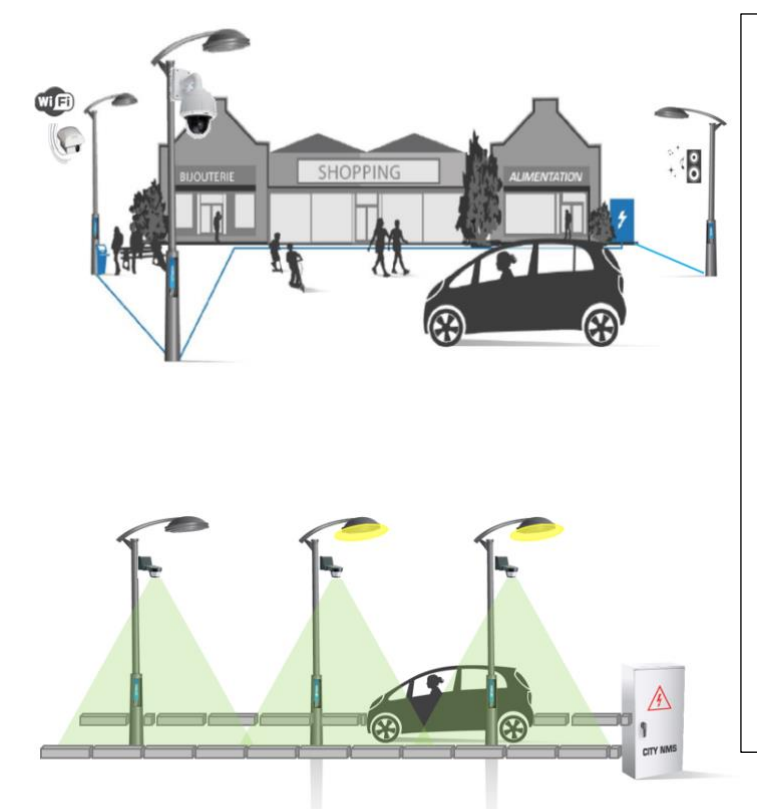

Le système Smart\_street\_CY10 représente une solution efficace répondant aux contraintes de sécurité et d'efficacité énergétique.

L'outil de télégestion SLV (Street Light Vision) permet une prise en main du système à distance.

On peut :

- Réaliser des commandes directes (point par points).
- Contrôler les messages d'alertes et de pannes pour une réaction rapide et efficace de la maintenance.
- Créer des paramétrages calendaires ou des scénarios de niveaux d'éclairement pour une gestion efficace de l'énergie consommée sans nuire à la sécurité des piétons.

Vous allez prendre en main et valider cet outil pour en faire la présentation aux techniciens de maintenance qui devrons l'utiliser.

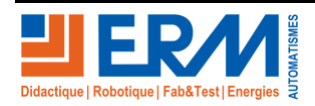

### 2.3 Règlementation.

Sécurité et Niveaux d'éclairement

En vous référent au dossier 1 (dossier technique), paragraphe 1.1.5 « Extraits de normes et règlementations » indiquer le niveau minimum d'éclairement requis sur une voie commerçante.

Remarque : vous devrez relever la puissance de la lampe LED sur sa plaque signalétique.

| Puissance de la Lampe LED qui équipe les candélabres                                                                            | 40W     |
|----------------------------------------------------------------------------------------------------|---------|
|                                                                                                    | 1       |
| Niveau d'éclairement moyen à maintenir dans une configuration standard (chapitre 1.1.5.B du dossier 1)                          | 7,5 Lux |
|                                                                                                    |         |
| Valeur d'éclairement minimum sur la voie de circulation « rue ou parking » (chapitre 1.1.5.C du dossier 1), Contraintes Maximum | 20 Lux  |

#### Sécurité des personnes (Rappels sur le régime TT)

La figure ci-contre représente la boucle de défaut sur un SLT (schéma de liaisons à la terre de type T.T. (Neutre à la terre et Masses à la terre).

Pour assurer la protection des personnes contre les défauts d'isolement un dispositif de protection différentiel est mis en place.

Le dispositif Différentiel, capable de détecter une fuite de courant (défaut d'isolement) ne peut fonctionner que si toutes les masses sont correctement reliées à la terre.

Il nous faudra donc contrôler ces deux conditions.

Rappels :

- La résistance de prise de terre des masses (ou Z<sub>boucle</sub>) doit être inférieure à 100Ω (10Ω si distribution aérienne).
- Les liaisons des masses à l'armoire « au travers des PE » doivent présenter une résistance inférieure à 2  $\Omega$ .
- Le point de déclenchement du dispositif différentiel devra se trouver dans la zone de déclenchement décrite ci-contre (bien qu'en fonction des cas le temps de déclenchement autorisé puisse varier de 40ms à 400 ms.

Il est à noter que le contact main pieds avec une différence de potentiel Uc = 230V provoque le passage d'un courant d'intensité 230mA au travers du corps dans des conditions de résistance moyenne (environs  $1000\Omega$ ). La mort peut alors se produire au bout de 40 ms.

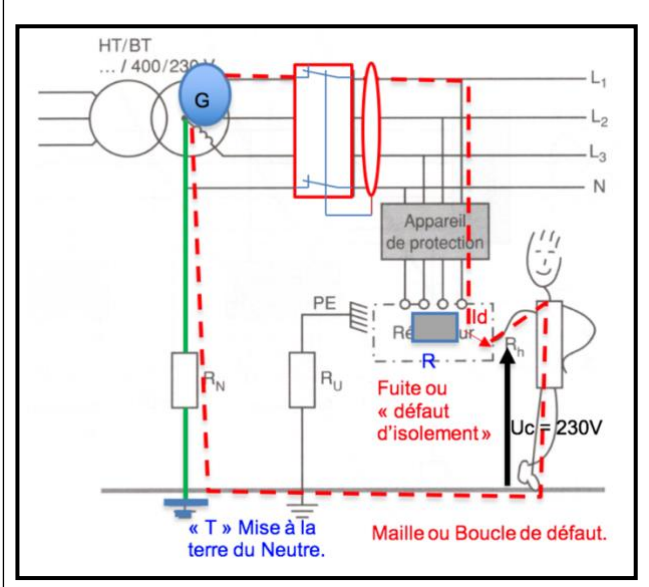

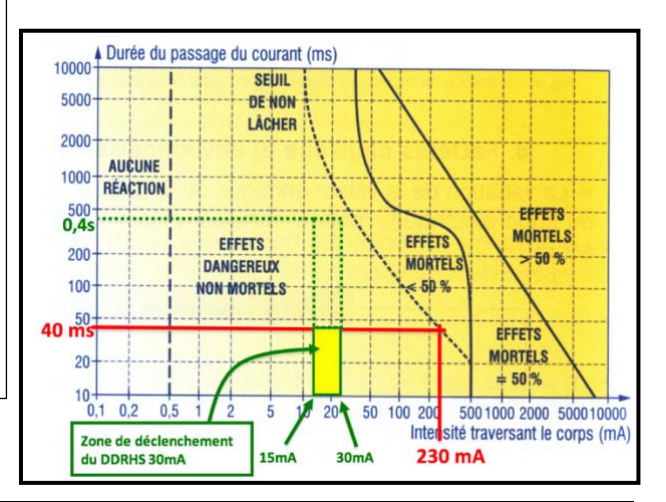

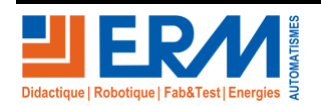

Page 4/20

Retour page de garde

## 2.4 Sécurité

Prévention des risques professionnels « PRP » et habilitation électrique. Compléter la fiche sécurité, page 1 (sécurité électrique) et page 2 (maitrise du risque). Cette fiche est disponible dans les documents ressources du système ERM\_CY10.

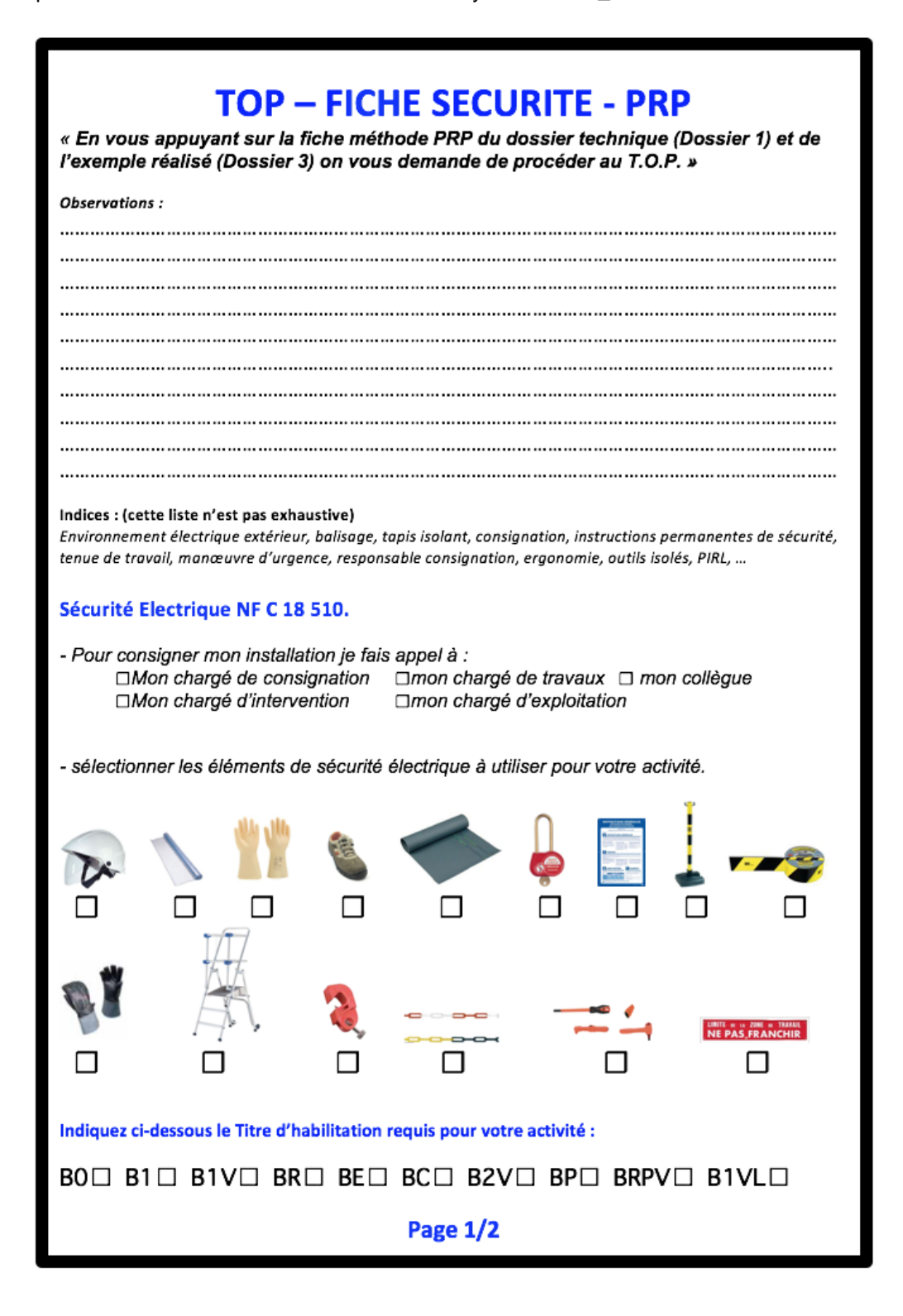

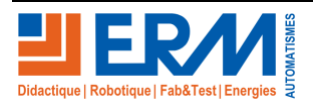

Page 5/20

## **TOP – FICHE SECURITE - PRP**

Evaluation des risques : (Analyse pour 1 ou 2 situations dangereuses identifiées).

| Situation danger          | euse                   | Risques identifiés       |         |  |
|---------------------------|------------------------|--------------------------|---------|--|
| Description de l'activité | Phénomène<br>dangereux | Evènement<br>déclencheur | Dommage |  |
|                           |                        |                          |         |  |
|                           |                        |                          |         |  |
|                           |                        |                          |         |  |
|                           |                        |                          |         |  |
|                           |                        |                          |         |  |

Surligner le chemin d'analyse de probabilité pour chaque situation identifiée.

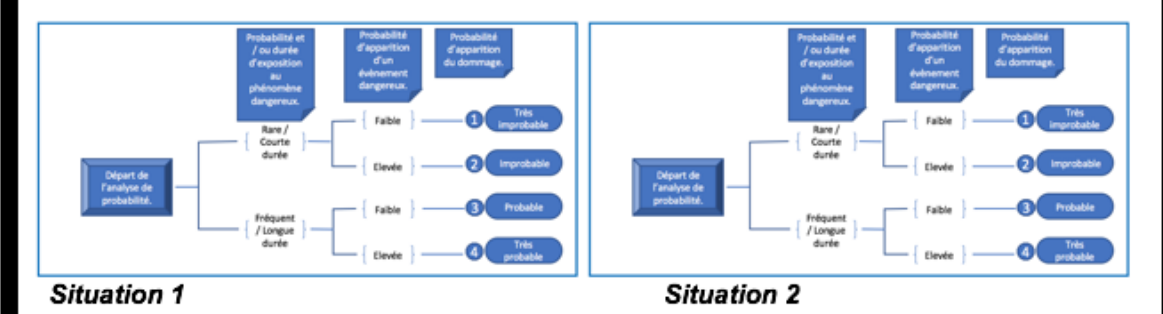

Cocher les cases de priorité ci-dessous pour chaque situation identifiée.

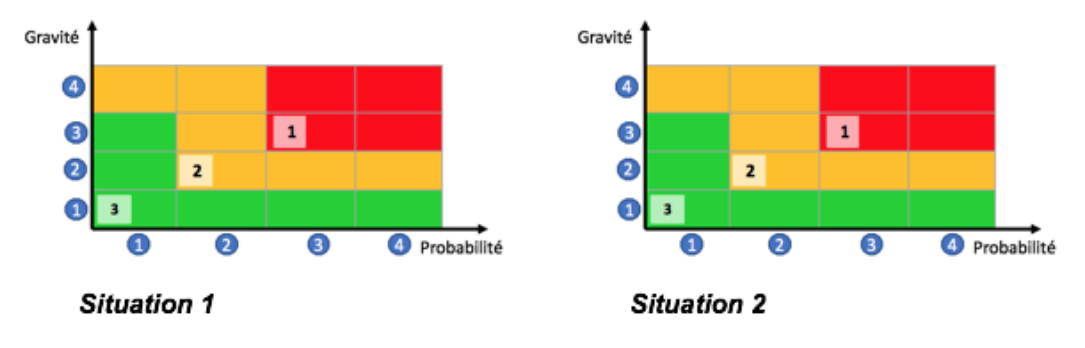

Reporter les résultats dans le tableau d'évaluation des risques ci-dessous.

| Estimation des risques |             | Evaluation des<br>risques |
|------------------------|-------------|---------------------------|
| Gravité                | Probabilité | Niveau de priorité        |
|                        |             |                           |
|                        |             |                           |
|                        |             |                           |
| Page 2/2               |             |                           |

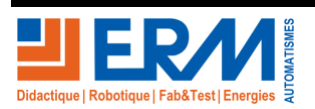

Page 6/20

## **3** CONTROLE ET ESSAIS DU FONCTIONNEMENT SUR SITE.

3.1.1 Autocontrôles de l'ouvrage

Compléter la fiche d'autocontrôles de l'ouvrage en respectant les procédures utiles de consignation et déconsignation pour les contrôles hors tension et sous tension.

Veiller à utiliser les EPI à bon escient.

Fiche d'autocontrôle de l'ouvrage :

Les contrôles de conformité de l'installation seront exécutés selon les critères des normes NF-C-13-100 ; NF-C-14-100 ; NF-C-17-200 et NF-C-15-100 (avec prise en compte de l'amendement N°5).

(\*) C = Conforme et NC = Non Conforme et SO = Sans Objet

## CONTROLES VISUELS (armoire S17), NF-C-13-100 Raccordement du réseau de distribution BT au CCPI

| Liste des contrôles à effectuer :                                                    | С | NC | SO |
|--------------------------------------------------------------------------------------|---|----|----|
| Absence de conducteurs sans protection mécanique                                     |   |    |    |
| L'arrivée réseaux sous terraine est protégée par un conduit TPC                      |   |    |    |
| Présence CCPI dans Coffret CIBE (indépendant du panneau de contrôle) :               |   |    |    |
| Maintien de l'IP de l'armoire aux entrées des câbles par présence de presse étoupes. |   |    |    |

| Les plaques, couvercles et autres obturateurs d'appareillages sont présents et        |  |  |   |
|---------------------------------------------------------------------------------------|--|--|---|
| complètement installés.                                                               |  |  | L |
| Présence du panneau de contrôle équipé d'un CBE Compteur (tarif Bleu) Électronique et |  |  |   |
| d'un DB disjoncteur de branchement 15 - 45A (qui assure la fonction AGCP).            |  |  | 1 |
| Arrivée « conducteur principal de protection » ou conducteur de terre.                |  |  |   |
| Présence dans l'armoire :                                                             |  |  |   |

| Le tableau est correctement repéré (repérage des circuits ; désignation et pictogrammes).                                      |  |  |
|----------------------------------------------------------------------------------------------------|--|--|
| Le schéma est présent dans l'armoire.                                                                                          |  |  |
| Présence d'une coupure générale différentielle (AGCP)                                                                          |  |  |
| Adéquation des sections et des calibres thermiques des protections des circuits.                                               |  |  |
| Présence d'au moins un socle de prise de courant 2P+T de type à obturateur d'alvéoles                                          |  |  |
| Présence d'un « interrupteur sectionneur » général cadenassable 63A (minimum) pour sectionnement de l'armoire de distribution. |  |  |
| Présence d'une protection contre les surtensions atmosphériques (parafoudre).                                                  |  |  |

| CONTROLES VISUELS (CANDELABRES et LUMINAIRES), NF-C-17-200                                                                                                    |  |  |    |  |
|----------------------------------------------------------------------------------------------------|--|--|----|--|
| Liste des contrôles à exécuter pour la prévention des risques.                                                                                                    |  |  | SO |  |
| Présence d'une varistance VDR pour la protection contre les surtensions aux bornes aval du sectionneur porte fusible qui protège l'alimentation des circuits basse tension du candélabre. |  |  |    |  |
| Le portillon de visite assure une protection globale qui satisfait à la condition AD4 soit IP 34                                                                                          |  |  |    |  |
| Le mât métallique est mis à la terre par une borne de raccordement avec un conducteur en cuivre nu de section S min = 25mm <sup>2</sup> (situation AQ3).                                  |  |  |    |  |
| Présence d'un parafoudre dans le candélabre.                                                                                                    |  |  |    |  |

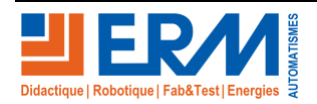

#### **ATTENTION** : Phase de contrôle hors tension. (L'ouvrage est consigné par le BC ou le BR).

| CONTROLES ELECTRIQUES HORS TENSION                         |                       |                                       |  |  |  |
|------------------------------------------------------------|-----------------------|---------------------------------------|--|--|--|
| Type de contrôle                                           | Contrôle en situation | Défaut constaté ou valeur<br>mesurée. |  |  |  |
| Effectuer une VAT                                          |                       |                                       |  |  |  |
| Contrôle d'absence de court-<br>circuit de l'installation. | Appareil :            |                                       |  |  |  |

## ATTENTION : Phase de contrôle sous tension. (L'ouvrage est déconsigné par le BC ou le BR). Utiliser les EPI adaptés à l'opération de mesurage.

| CONTR                                                                                                    | OLES ELECTRIQUES                                                                                                    | <b>5 SOUS TENSION</b>                 |    |     |     |
|----------------------------------------------------------------------------------------------------|----------------------------------------------------------------------------------------------------|---------------------------------------|----|-----|-----|
| Type de contrôle                                                                                                    | Contrôle en situation                                                                                                    | Défaut constaté ou valeur<br>mesurée. | C* | NC* | SO* |
| Contrôle de la tension<br>réseaux d'alimentation<br>générale de l'armoire S17<br>(bornes avals de l'AGCP ou<br>DB).          | Appareil :<br>Condition :<br>U = 230V (+ ou – 10%)                                                                          | Mesure Uc =Volts                      |    |     |     |
| Contrôle d'impédance de<br>boucle (mesure approchée,<br>par excès de la résistance<br>de la prise de terre en<br>régime TT). | Appareil :<br>Condition : R<100 Ω (TT)                                                                                      | Mesure R =Ω<br>Ik =A                  |    |     |     |
| Contrôle de la continuité des conducteurs de protection (armoire et candélabres).                                            | Appareil :<br>Condition: R < 2 Ω                                                                                            |                                       |    |     |     |
| Contrôle du dispositif<br>différentiels haute sensibilité<br>30 mA « Q6 »                                                    | Appareil :<br>Conditions : 15 mA <l<math>\Deltan&lt;30mA<br/>Et <math>\Delta</math>t &lt; 0,2s en TT et 0,4s en TN</l<math> | $\Delta I = et \Delta t =$            |    |     |     |

Indiquer sur le graphique ci-dessous la zone de conformité pour le déclenchement des DDRHS du système ainsi que les points de déclenchement des DDRHS relevés précédemment. Vous choisirez le temps de déclenchement maximal sur le tableau ci-contre (SLT en fonction des tensions d'alimentation). Choix de la tension d'alimentation

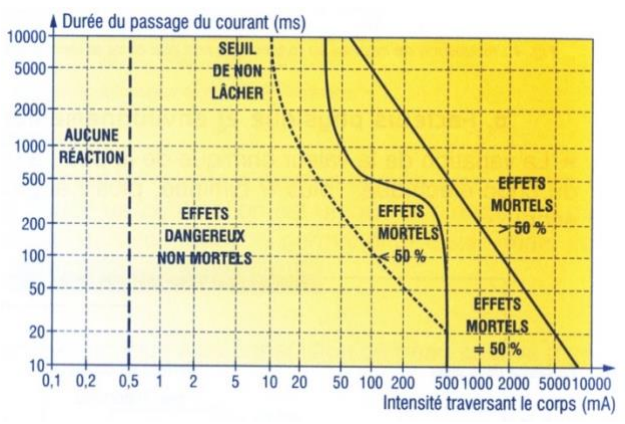

|                        | U₀≤120V | U₀≤230V | U₀≤400V | U <sub>0</sub> >400V |
|------------------------|---------|---------|---------|----------------------|
| Schéma TN<br>Schéma IT | 0,8s    | 0,4s    | 0,2s    | 0,1s                 |
| Schéma TT              | 0,3s    | 0,2s    | 0,07s   | 0,04s                |

Conclure ci-dessous sur le fonctionnement des DDRHS et la protection des personnes contre le contact indirect.

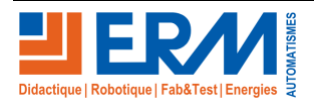

#### DOSSIER PEDAGOGIQUE

BOUYGUES

## 3.2 Essais et validation du fonctionnement du système sur Site.

3.2.1 Contrôle temps-réel en local sur citybox contrôler.

Rappel de la procédure fournie dans le dossier technique page 30 (Compléter le tableau).

Vérification locale – Citybox Controller

Boutons de navigation pour contrôle d'allumage :

- > Déplacement haut/bas sur l'écran, validation avec flèche droite, retour avec flèche gauche
- > Par défaut, uniquement la consultation d'infos est possible, dont le « light mode ». Pour agir, il faut se logguer en admin
- > Accès au menu « log in » de l'écran (sélection par haut/bas + rentrer dans le menu par flèche droite)
- > Rentrer le mot de passe (par défaut « 0000 »), valider en descendant sur « log in », puis confirmer par « OK »
- > Accès au menu « Light Mode » : vous pouvez désormais choisir de passer en « Force ON » (allumage forcé), « Force OFF » (extinction forcée), puis revenir en mode « Auto »
- > Les commandes sont appliquées à la fois sur les relais de sorties Output1 / Output2, mais également toutes les sorties de Citybox qui seraient vues par le CC.

|   | Commande : | Résultat<br>attendu :                   | Validation du test                                     |
|---|------------|-----------------------------------------|--------------------------------------------------------|
|   | Force ON   | L'ensemble<br>des points<br>s'allument  | <ul> <li>Test réussi</li> <li>Échec du test</li> </ul> |
|   | Force OFF  | L'ensemble<br>des points<br>s'éteignent | <ul> <li>Test réussi</li> <li>Échec du test</li> </ul> |
| , | Auto       | Retour à<br>l'état<br>normal            | <ul> <li>Test réussi</li> <li>Échec du test</li> </ul> |

#### 3.2.2 Vérification du fonctionnement des détecteurs de présence.

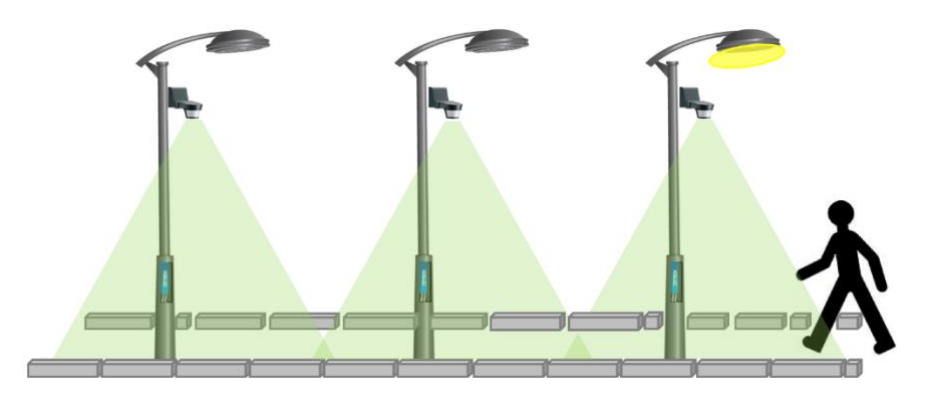

En vous déplaçant lentement le long de la rue contrôler que les lampes s'éclairent les unes après les autres, puis mesurer la durée entre l'allumage et l'extinction de la lampe (pour chacun des trois mats.

ConformeNon Conforme

## 3.2.3 Contrôle de la couverture du réseaux 3G. Relever le niveau du signal sur le city box contrôler.

Niveau du signal (dBm)
Commentaires :

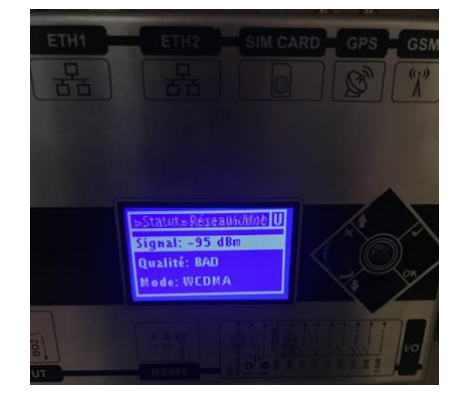

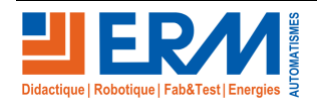

Page 9/20

Retour page de garde

#### DOSSIER PEDAGOGIQUE

#### 3.2.4 Contrôle du fonctionnement du capteur de CO<sub>2</sub>.

Pour effectuer le test de fonctionnement du capteur de CO<sub>2</sub> il suffit de souffler dessus (l'air expiré contient beaucoup de CO<sub>2</sub>).

Le niveau de CO2 s'affiche alors sur l'écran du citybox controller dans l'armoire S17.

A l'aide des touches du clavier en façade du citybox controller, sélectionner l'entrée correspondante pour afficher le niveau de pollution.

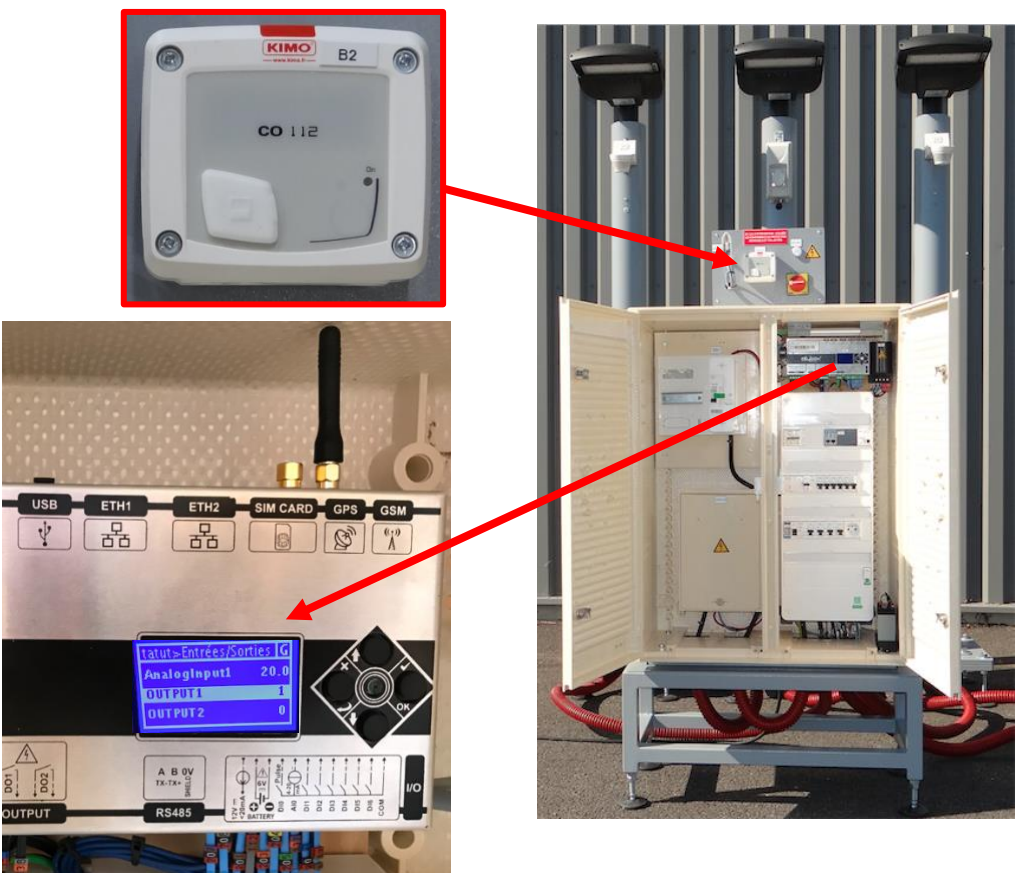

- Remarque : Le capteur de CO<sub>2</sub> affiche le résultat de la mesure en « mA » sur une boucle (4-20mA).
- La Gamme de mesure du capteur vas de 0-5000ppm.
- Une conversion est nécessaire (16mA pour 5000ppm).
   L'air dans une salle est beaucoup plus chargé en CO2
- que l'air extérieur.

| Repère<br>du<br>capteur<br>de CO <sub>2</sub><br>sur le<br>schéma | Niveau<br>moyen de<br>CO <sub>2</sub> en 2014<br>(Air extérieur) | Niveau de CO <sub>2</sub><br>dans l'air expiré.<br>(Calcul de la<br>conversion et<br>résultat) | Conclure sur le<br>fonctionnement<br>du capteur. |
|-------------------------------------------------------------------|------------------------------------------------------------------|------------------------------------------------------------------------------------------------|--------------------------------------------------|
| B2                                                                | 400 ppm                                                          | I = 18mA<br>Calcul :<br>5000/16x(I-4)<br>Résultat :<br><b>4375 ppm</b>                         | Conforme Non conforme                            |

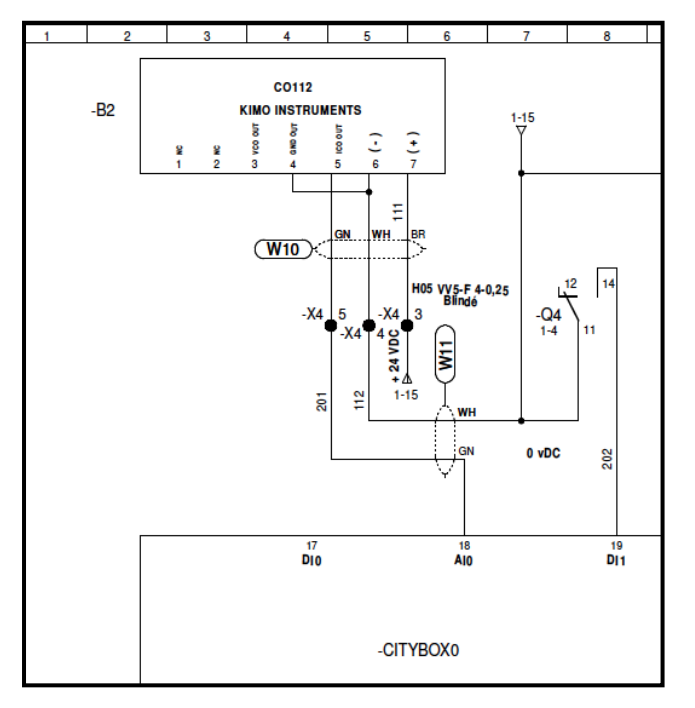

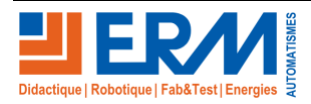

Page 10/20

## 4 VALIDATION DU FONCTIONNEMENT ET DES PARAMETRAGES PAR SLV.

### 4.1 Prise en main de SLV (URL, comptes, LOG, Menus, widgets, ...).

Nous avons déjà vérifié que la couverture 3G était active.

Vous devez maintenant disposer d'un outil d'accès WEB (ordinateur, tablette, ...).

Le système étant fonctionnel on vous demande d'accéder à l'interface « Streetlight.vision » pour effectuer un relevé des paramètres constituant le scénario de fonctionnement actuel du système d'éclairage public ERM Smart-street-CY10.

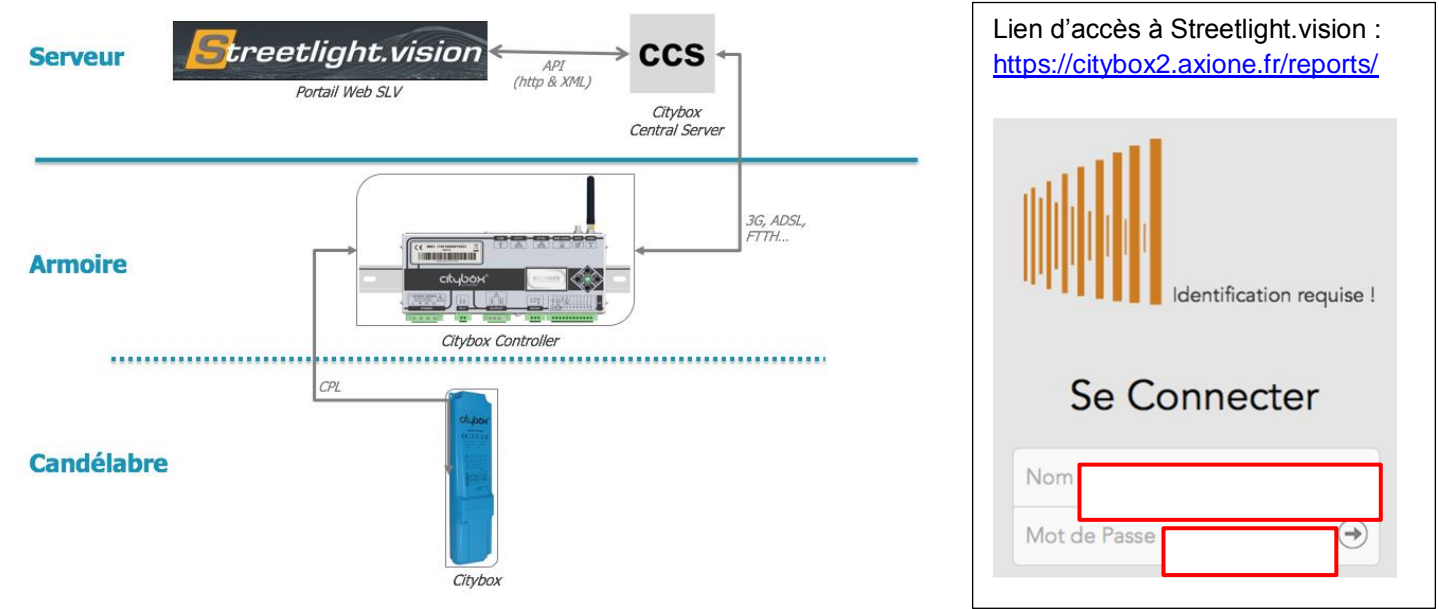

Saisissez l'identifiant et le mot de passe de votre compte qui vous sont fournis par votre administrateur pour accéder au menu.

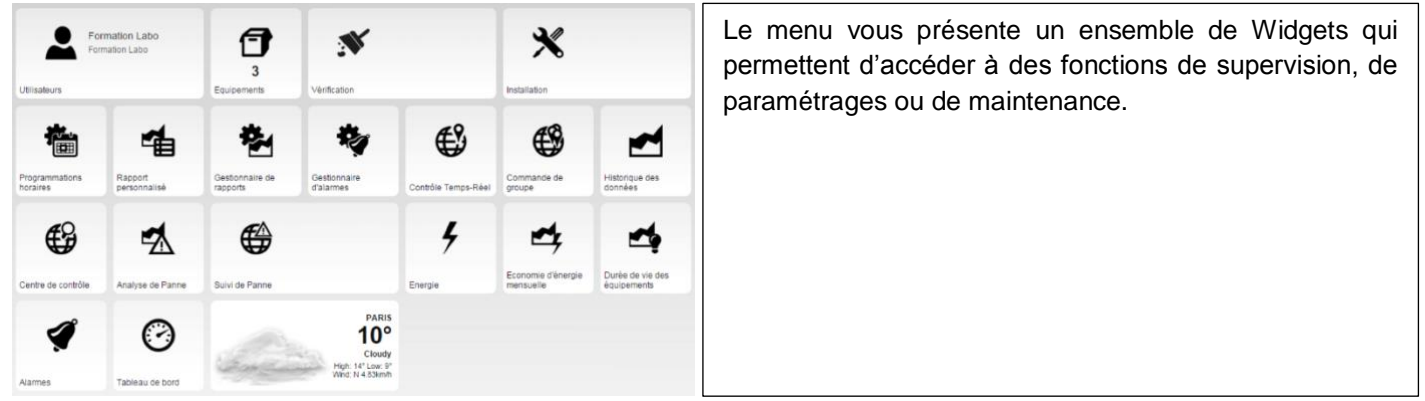

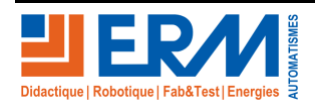

### 4.2 Identification d'un Mât (Carte, Géozone et candélabres).

Une fois loggé en tant qu'utilisateur différents menus apparaissent selon le niveau d'autorisations de votre compte.

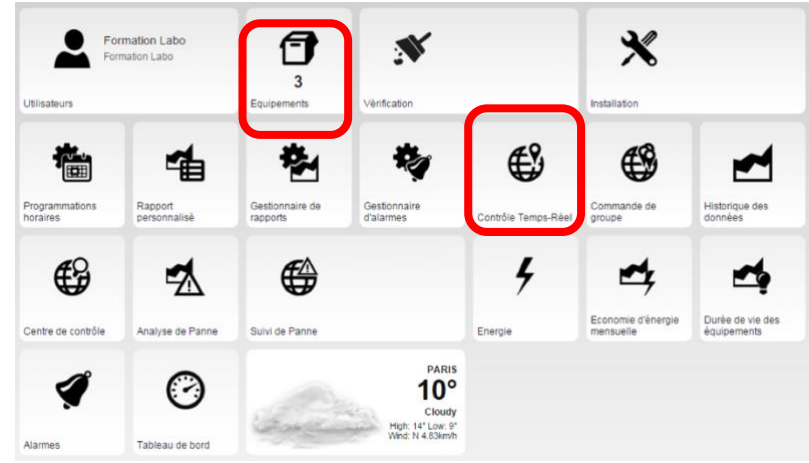

L'onglet équipements vous permet de voir les géozones (zones géographiques) auxquelles vous avez accès. Ce Widget « Équipements » n'apparait pas sur votre écran si vous n'avais accès qu'à un seul « citybox\_contrôlller » (donc une seule zone géographique).

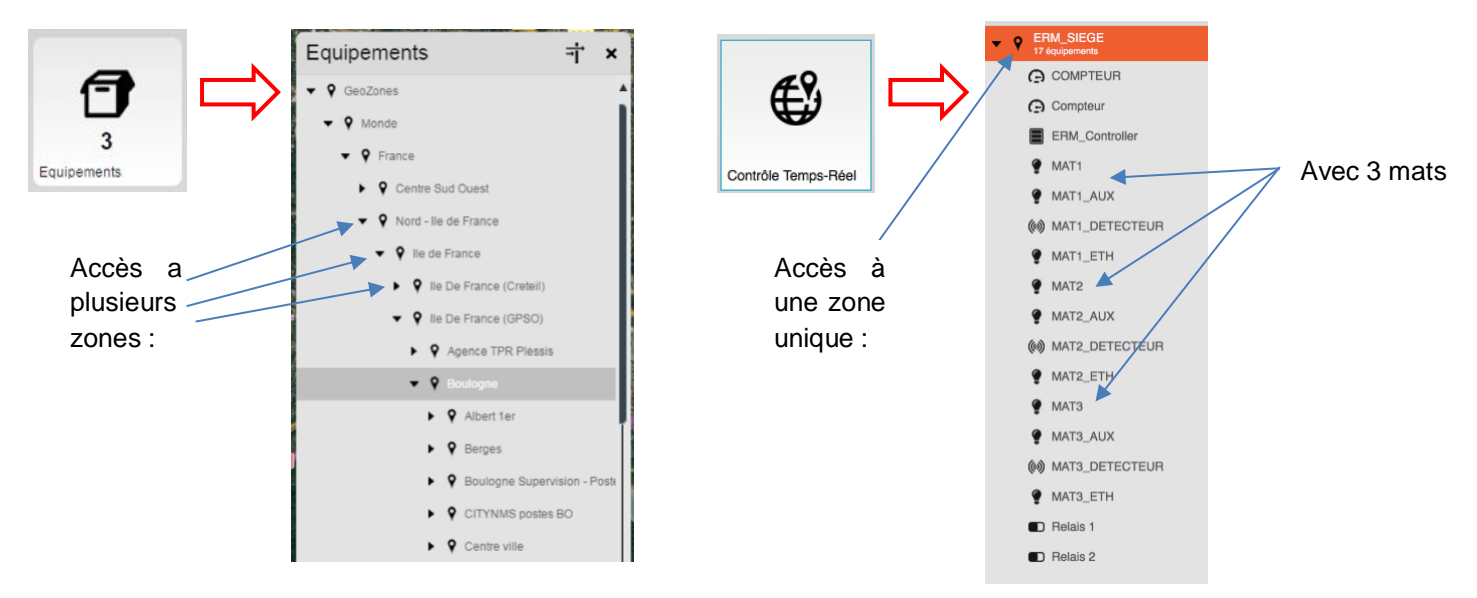

Identifier votre système et les éléments qui le composent ; puis compléter le tableau ci-dessous :

| Nom de votre géozone      | Autres matériels identifiés |  |
|---------------------------|-----------------------------|--|
| Nombre d'équipements      |                             |  |
| identifiés par SLV        |                             |  |
| Nom du citybox Controller |                             |  |
|                           |                             |  |
| Nom du candélabre 1       |                             |  |
| Nom du candélabre 2       |                             |  |
| Nom du candélabre 3       |                             |  |

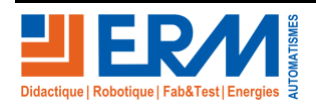

#### 4.3 Test des Commandes directes.

Utiliser le widget « contrôle Temps-réel » pour effectuer les relevés de mesure et les contrôles électriques nécessaires au bilan énergétique du système d'éclairage public.

| Tester le<br>fonctionnement<br>des<br>commandes<br>directes des<br>mâts. | Allumage « on<br>off » | Variation (test à 40%) |
|--------------------------------------------------------------------------|------------------------|------------------------|
| Mât1                                                                     | 🗌 Test réussi          | Test réussi            |
|                                                                          | 🗌 Échec du test        | 🗌 Échec du test        |
| Mât2                                                                     | 🗌 Test réussi          | Test réussi            |
|                                                                          | 🗌 Échec du test        | 🗌 Échec du test        |
| Mât3                                                                     | 🗌 Test réussi          | Test réussi            |
|                                                                          | 🗌 Échec du test        | 🗌 Échec du test        |

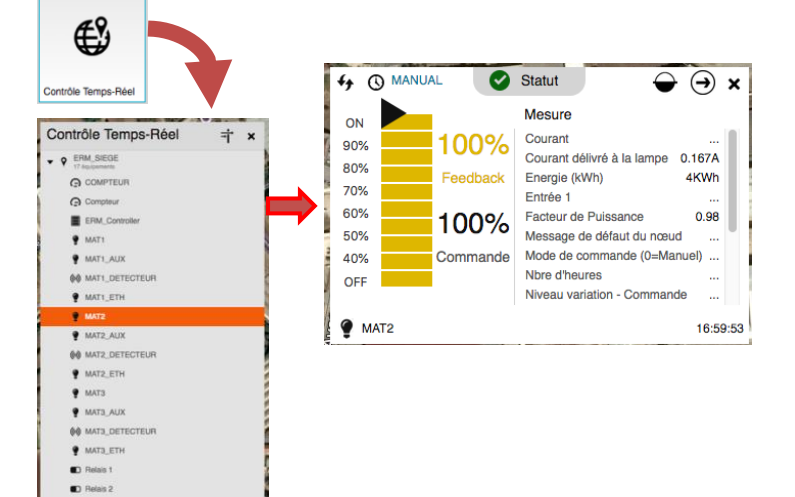

#### 4.4 Relevé de mesures.

Le Widget historique des données vous permet de relever des mesures.

Effectuer un relevé des mesures sur un mat dont vous commanderez l'éclairement a 100% en commande manuelle.

Compléter le tableau de relevés ci-dessous.

| Mesures :                               | MAT N°1 |
|-----------------------------------------|---------|
| Niveau de variation en commande         |         |
| Niveau de variation en retour           |         |
| Intensité du courant délivré à la lampe |         |
| Facteur de puissance                    |         |
| Puissance mesurée                       |         |
| Tension à la lampe                      |         |
| Énergie en KWh                          |         |

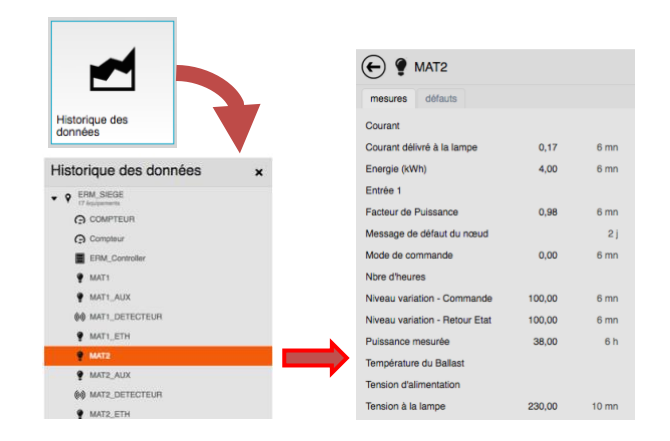

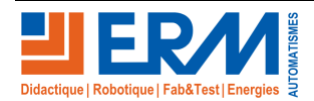

#### 4.5 Les Alarmes et les pannes.

La procédure de mise en service du système et également fournie dans le dossier 1 (dossier technique) chapitre 1.2.2 pages 23 à 27.

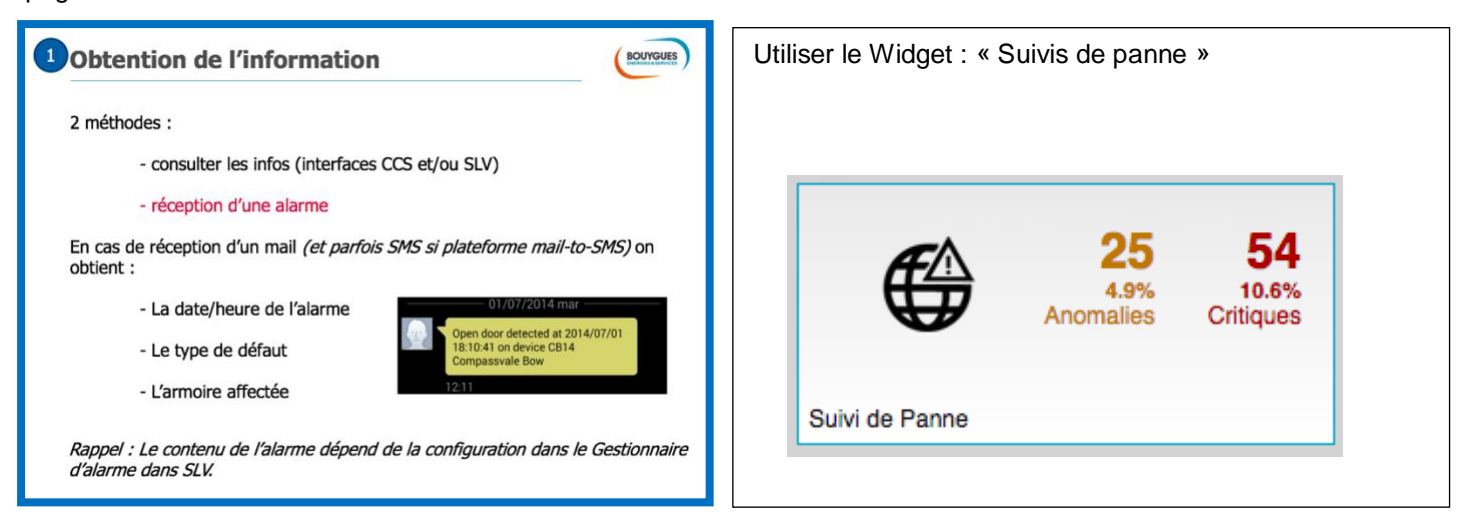

La carte vous montre les candélabres « en panne » de couleur rouge ; en « fonctionnement correct » de couleur verte et soupçonnés d'anomalie « de couleur orange ».

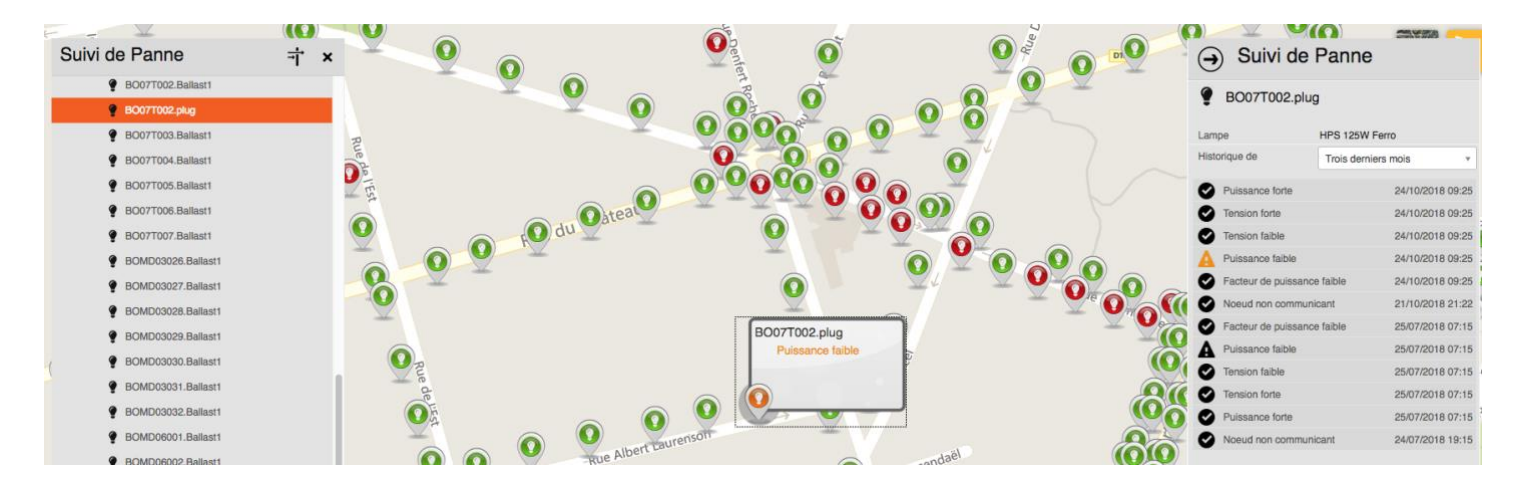

Les candélabres en rouges seront traités en maintenance corrective (voir TP de maintenance corrective). Sélectionner un candélabre de couleur rouge ou orange puis cliquer dessus pour faire apparaitre la fenêtre de suivis de panne à droite de l'écran.

Les candélabres en orange sont en alerte et font l'objet d'un contrôle sur site par l'équipe de maintenance préventive. Les candélabres en Rouge sont en panne et font l'objet d'un contrôle sur site par l'équipe de maintenance corrective.

A partir de vos relevés ; compléter la fiche d'historique d'anomalies « Différentes » répertoriées pour le candélabre choisis sur les trois derniers mois (page suivante).

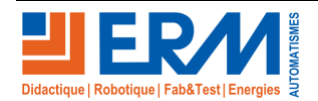

## HISTORIQUE ET LISTE DES ANOMALIES REPERTORIEES :

|            | Identification du candélabre : |
|------------|--------------------------------|
| DATE       | Alertes et pannes              |
| 24/10/2018 | Puissance forte                |
| 24/10/2018 | Tension forte                  |
| 24/10/2018 | Tension faible                 |
| 24/10/2018 | Puissance faible               |
| 24/10/2018 | Facteur de puissance faible    |
|            |                                |

Vérification du câblage de la sécurité d'ouverture de porte de l'armoire.

| <b>V</b><br>1. | <b>érif</b> i<br>Simu | ication c                         | âbla<br>It de p  | age            | ouverture d                     | e port      | e                   | BOUYGUES         | Ac                    | ction :                              | Résultat<br>attendu :                                  | Validation<br>test | du  |
|----------------|-----------------------|-----------------------------------|------------------|----------------|---------------------------------|-------------|---------------------|------------------|-----------------------|--------------------------------------|--------------------------------------------------------|--------------------|-----|
| 2.             | Vérif<br>de P         | fier que la pa<br>anne » : tesi   | anne a<br>t réus | ippar<br>si    | ait bien dans l'ong             | let « Ana   | lyse I              | 15<br>e de Panne | Ou<br>de<br>l'a<br>S1 | uverture<br>porte de<br>rmoire<br>17 | Le défaut<br>apparait<br>dans<br>l'onglet<br>« analyse | Test réussi        | i   |
| Equipement     |                       | Adresse                           | Warning          | Outages        | Pannes                          | % durée vie | Dernière info       | Depuis           |                       |                                      | de panne »                                             | 🗌 Échec du te      | est |
| CBv1           |                       |                                   | A                | 8              | Puissance faible, Panne de lamp |             | 28/10/2015 15:32:45 | 00h17m           |                       |                                      | -                                                      |                    |     |
| 5              | <b>Sinor</b><br>L. Vé | i contrôles si<br>rifier les défa | uppléi<br>auts s | menta<br>ur en | aires<br>trée paramétrés da     | ans le CC   | 22110/2015 15.32.45 | uunu/m           |                       |                                      |                                                        |                    |     |

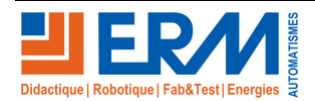

Effectuer la remise en service et l'acquittement du défaut selon la procédure décrite ci-dessous.

| Remise en service                                                                                                    | (BOUYGUES) 5 Acquittement                                                                                                    |
|----------------------------------------------------------------------------------------------------|----------------------------------------------------------------------------------------------------|
| Si le patrimoine a été modifié il faut <u>configurer</u> à nouveau.<br>Puis, contrôle de la résolution du défaut :<br>Dans l'onglet « Analyse de panne » de SLV<br>Constater le passage de 1 à 0 et la disparition du signal rouge<br>Panne de lampe | Une fois le défaut traité :<br>- Soit il faut l'acquitter manuellement<br>- Choisir le menu Alarmes<br>- Sélectionner l'alarme en question<br>- Cliquer sur le bouton en situé en haut à droite<br>- Cliquer sur le bouton en dans le champ de la fenêtre qui s'ouvre<br>Acquitement d'alarmes<br>- Soit l'alarme est paramétrée avec « auto-acquittement » et s'acquitte toute<br>seule (au moment de la disparition du défaut) |
|                                                                                                    |                                                                                                    |
| Les défauts sont acquittés et le signal rouge a                                                                                                    | disparus Acquittement réussi                                                                                                    |

### 4.6 Les scénarios d'allumages extinctions et intensités lumineuses.

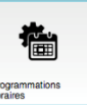

Cliquer sur le widget Programmations horaires

J; une liste (bibliothèque) de programmations est accessible.

Identifier celle qui correspond à votre géo-zone pour afficher le scénario paramétré.

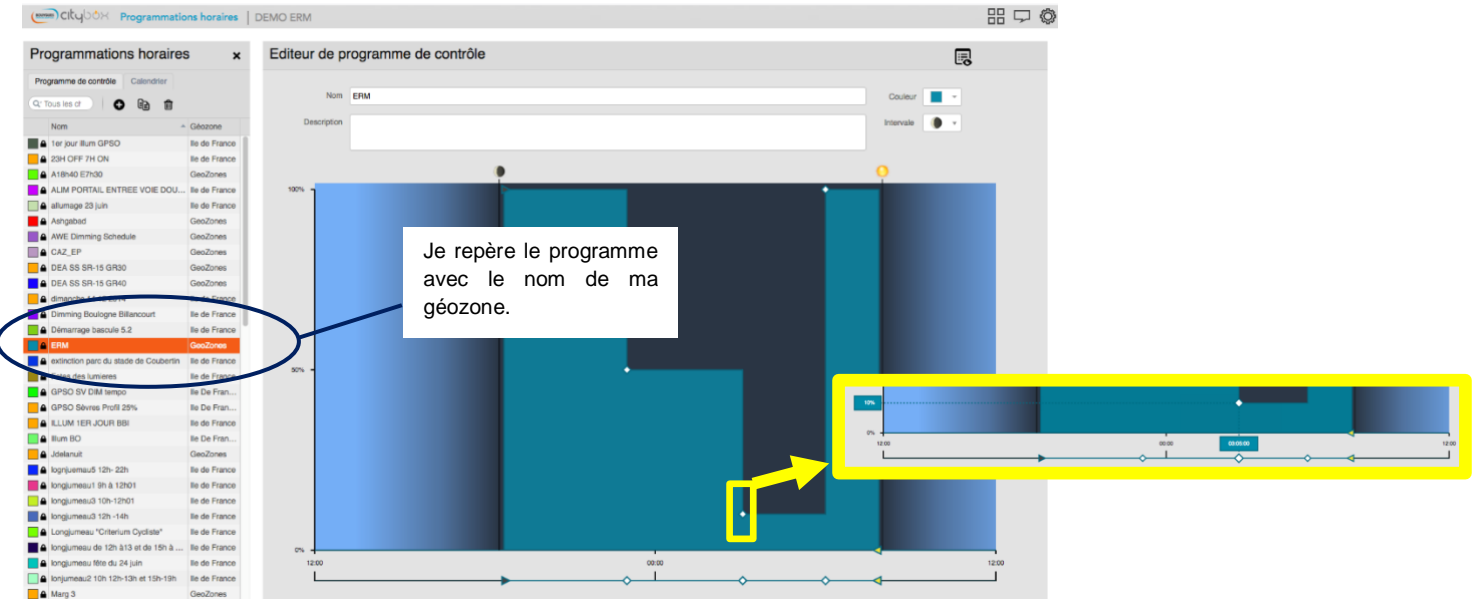

Positionner la souris sur les points de configuration des niveaux d'éclairement et des horaires de déclenchement pour les faire apparaitre.

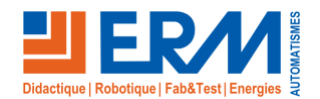

#### DOSSIER PEDAGOGIQUE

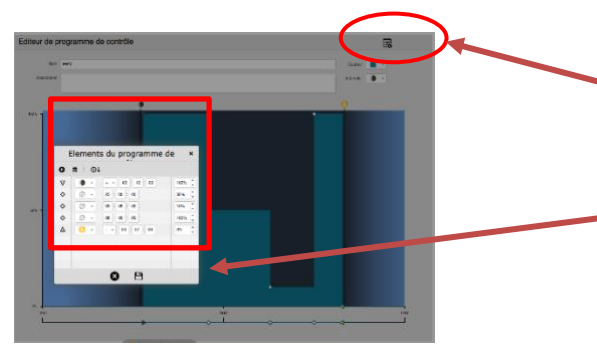

OU cliquer sur l'icône en haut à gauche de la fenêtre de l'éditeur de programme de contrôle pour afficher les paramétrages (éléments du programme).

| Cocher le<br>Symboles choisis : | Cocher le<br>Symboles choisis : | Compléter le décalage temporel ou l'heure fixe. | Indiquer le niveau<br>d'éclairement en %. |
|---------------------------------|---------------------------------|-------------------------------------------------|-------------------------------------------|
|                                 |                                 |                                                 |                                           |
|                                 |                                 |                                                 |                                           |
| Δ                               | . • • • •                       |                                                 |                                           |
| Δ ♦                             | . • . • . •                     |                                                 |                                           |
|                                 | . • . • . •                     |                                                 |                                           |
|                                 | . • . • . •                     |                                                 |                                           |

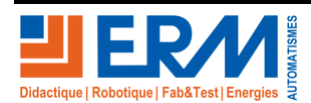

### 4.7 Les gestions de calendriers.

De la même manière vous afficherez l'éditeur de calendrier pour connaitre l'affectation des programmes en fonction des jours de l'année.

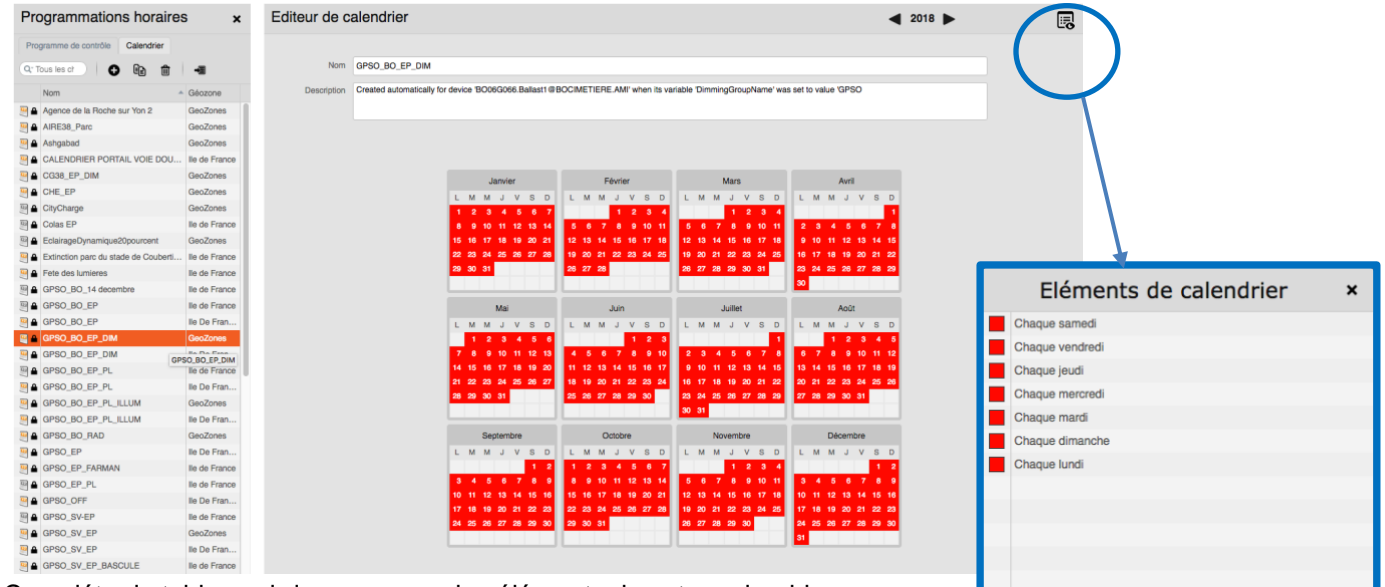

Compléter le tableau ci-dessous avec les éléments de votre calendrier.

| E | LEMENTS DU CALANDRIER |
|---|-----------------------|
|   |                       |
|   |                       |
|   |                       |
|   |                       |
|   |                       |
|   |                       |
|   |                       |
|   |                       |
|   |                       |
|   |                       |

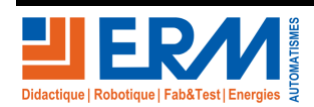

## 4.8 Contrôle de l'affectation du groupe calendaire à un Citybox Controller.

| 1. Sur l'écran<br>d'accueil de SLV |                                                 | Identité Inventaire Entrées et Sorties Horloge<br>Entrée 5 - Label<br>Entrée 6 - Label |  |
|------------------------------------|-------------------------------------------------|----------------------------------------------------------------------------------------|--|
| cliquet sur le widget              | CONTROLLER DEVICE                               | ✓ Nom des défauts génériques sur entrées                                               |  |
| « Équipements »                    | Name Test Controller THD 3G                     | Défaut entrée génériq                                                                  |  |
|                                    |                                                 | Défaut entrée génériq                                                                  |  |
|                                    | Géozope test CC                                 | Défaut entrée génériq                                                                  |  |
| A                                  |                                                 | Défaut entrée génériq                                                                  |  |
|                                    | Lattude Longitude                               | Défaut entrée génériq                                                                  |  |
| 3                                  | 48.81683 ° 2.29221 °                            | Défaut entrée génériq                                                                  |  |
| Equipements                        |                                                 | <ul> <li>Nom des sorties numériques du contrôleur</li> </ul>                           |  |
|                                    | Identité Inventaire Entrées et Sorties Horloge  | Contrôle Relais Armoi Au point lumineux 🔹                                              |  |
| 2. choisir                         |                                                 | Contrôle Allumage Au point lumineux 🔻                                                  |  |
| « controller                       | <ul> <li>Identité du contrôleur</li> </ul>      | Sortie 1 - Label nom de la sortie 1 de test                                            |  |
| device » indiquez le               | Contrôleur Test Controller THD 3G               | Sortie 1 - Calendrier ON PERMANENT                                                     |  |
| nom du matériel.                   |                                                 | Sortie 2 - Label nom de la sortie 2                                                    |  |
|                                    |                                                 | Sortie 2 - Calendrier GPSO_BO_EP_ILLUM                                                 |  |
| 3. Dans l'onglet « entr            | ées sorties » vous pouvez choisir le calendrier |                                                                                        |  |
| à affecter aux sorties 1           | et 2 du Citybox Contrôler.                      | Identité Inventaire Entrées et Sorties Horloge                                         |  |
|                                    |                                                 | ✓ Gestion du temps                                                                     |  |
| 4. Dans l'onglet « Horle           | oge » vous pouvez choisir le calendrier affecté | Calendrier par défaut ON PERMANENT                                                     |  |
| par défaut.                        |                                                 | Hôte NTP pool.ntp.org                                                                  |  |
|                                    |                                                 | Fuseau horaire Heure d'Europe ce * *                                                   |  |

Vérifier la prise en compte des modifications sur SLV (widget « programmation Horaire »).

| Programmations horaires ×    |                | L'onglet Programme de contrôle<br>indique dans la colonne   | Programmations horaires ×        |  |  |
|------------------------------|----------------|-------------------------------------------------------------|----------------------------------|--|--|
| Programme de controle        |                | « Géozone » le nom de la zone                               | Programme de contrôle Calendrier |  |  |
| Q* Tous les cr               |                | d'affectation du programme de 🔍 Tous les cr                 | 🔍 Tous les cr                    |  |  |
| Nom                          | Géozone        | contrôle réalisé.                                           | Géozone                          |  |  |
| 1er jour illum GPSO          | lle de France  | Le nom devrait correspondre au                              | GeoZones                         |  |  |
| 23H OFF 7H ON                | lle de France  | nom de la géozone de votre citybox                          | GeoZones                         |  |  |
| A18h40 E7h30                 | GeoZones       | contrôler.                                                  | GeoZones                         |  |  |
| ALIM PORTAIL ENTREE VOIE DOU | lle de France  | CALENDRIER NUNO                                             | GeoZones                         |  |  |
| allumage 23 juin             | lle de France  | L'onglet Calendrier indique dans la                         | lle de France                    |  |  |
| Ashgabad                     | GeoZones       |                                                             | GeoZones                         |  |  |
| AWE Dimming Schedule         | GeoZones       |                                                             | GeoZones                         |  |  |
| CAZ_EP                       | GeoZones       | zone d'affectation du « groupe                              | GeoZones                         |  |  |
| DEA SS SR-15 GR30            | GeoZones       | calendaire ».                                               | lle de France                    |  |  |
| DEA SS SR-15 GR40            | GeoZones       | Le nom devrait correspondre au EclairageDynamique20pourcent | GeoZones                         |  |  |
| dimanche 14 12 2014          | lle de France  | nom de la géozone de votre citybox                          | lle de France                    |  |  |
| Dimming Boulogne Billancourt | lle de France  | contrôlar                                                   |                                  |  |  |
| Démarrage bascule 5.2        | lle de France  | controlet.                                                  |                                  |  |  |
|                              |                |                                                             |                                  |  |  |
|                              |                | Groupe calendaire affecté                                   |                                  |  |  |
| Le Groupe calendaire est     | affecté correc | ctement :                                                   |                                  |  |  |

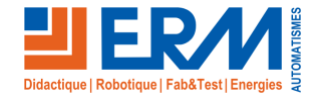

## 5 COMMUNICATION

## 5.1 Présentation DE LA SUPERVISION SLV AU Technicien.

Effectuer la présentation au client du fonctionnement du système avec les modes commandes directes à l'armoire, commandes directes sur SLV et mode automatique sur calendrier commissionné. Recueillir la satisfaction du client.

Commentaire éventuel du client : (réserves)

# 5.2 <u>Effectuer le compte rendu à la hiérarchie sur les résultats de votre intervention de mise en service.</u>

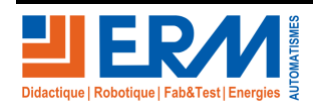

Page 20/20